## STEPS TO SEE YOUR ROSTER IN PAYLOCITY

- Log in to Paylocity
- Click on "HR & Payroll" on the left scroll bar
- Review all of the employees list on the main screen for your location. If you don't see your location(s) in this screen please alert HR right away.
- Make sure you click on and review ALL the pages
- If it is easier for you, you can also export them to excel and send that spreadsheet to us for keying.

| MR Chicken LLC [160274]                                                                                                    |                                                       |                        |        |        | Paylocity              |                               |                | Quick Nav Company |  |
|----------------------------------------------------------------------------------------------------|-------------------------------------------------------|------------------------|--------|--------|------------------------|-------------------------------|----------------|-------------------|--|
| 😑 HR & Payroll Employees HR Payroll User Access Reports & Analytics Document Library Approvals Tax & Finance Configuration |                                                       |                        |        |        |                        |                               |                |                   |  |
|                                                                                                    |                                                       |                        |        |        |                        |                               |                |                   |  |
|                                                                                                    |                                                       |                        |        |        |                        |                               |                |                   |  |
| $\sim$                                                                                                    | Advanced Last Name, First Name, SSN, Employee Id      |                        |        |        | Active V Search Reset  |                               |                |                   |  |
| Arthue Billors' X Status Arthua Salue Soarch as Salue Philore                                                              |                                                       |                        |        |        |                        |                               |                |                   |  |
| 710                                                                                                    |                                                       |                        |        |        |                        |                               |                |                   |  |
|                                                                                                    | III Display SSN 👖 Export Employees + Add New Employee |                        |        |        |                        |                               |                |                   |  |
| 0                                                                                                    | Last Name A                                           | Preferred / First Name | Emp Id | Status | Supervisor [Id]        | Location                      | WorkCenter     | Department        |  |
|                                                                                                    | cost nume                                             |                        |        |        |                        |                               |                |                   |  |
|                                                                                                    | Acevedo                                               | Selena                 | 5790   | A      | Bowles, Josh (5663)    | Kenosha 1146                  | Store Location | Store Operations  |  |
|                                                                                                    | Adelaido                                              | Elizabeth              | 5754   | A      | Patron, Chris [5635]   | Annamark - 1141               | Store Location | Store Operations  |  |
|                                                                                                    | Aguero Calixto                                        | Agueda                 | 71     | A      | Torres, Estefania [2]  | Menomonee Falls - 1096        | Store Location | Store Operations  |  |
|                                                                                                    | <u>Al-Saadi</u>                                       | Aaliyah                | 62     | A      | Torres, Estefania [2]  | Menomonee Falls - 1096        | Store Location | Store Operations  |  |
|                                                                                                    | Allen                                                 | Jerry                  | 5794   | А      | Bowles, Josh [5663]    | Kenosha - 1146                | Store Location | Store Operations  |  |
|                                                                                                    | Allen                                                 | Tiffany                | 5850   | А      | Bowles, Josh [5663]    | Kenosha - 1146                | Store Location | Store Operations  |  |
|                                                                                                    | Anderson                                              | Brooklynn              | 29     | А      | Torres, Estefania [2]  | Menomonee Falls - 1096        | Store Location | Store Operations  |  |
|                                                                                                    | arauz                                                 | ana                    | 5820   | А      | Patron, Chris [5635]   | Annamark 1141                 | Store Location | Store Operations  |  |
|                                                                                                    | Averette                                              | Lexi                   | 5637   | A      | Torres, Estefania [2]  | Menomonee Falls - 1096        | Store Location | Store Operations  |  |
|                                                                                                    | Bakken                                                | Isabelle               | 5647   | A      | Patron, Chris [5635]   | Annamark - 1141               | Store Location | Store Operations  |  |
|                                                                                                    | Barker IV                                             | Nathaniel              | 5852   | A      | Bowles, Josh [5663]    | Kenosha - 1146                | Store Location | Store Operations  |  |
|                                                                                                    | Bates                                                 | Laquida                | 5670   | А      | Patron, Chris [5635]   | Annamark - 114 <mark>1</mark> | Store Location | Store Operations  |  |
|                                                                                                    | Bates                                                 | Marlon                 | 4578   | A      | Covelli, Anthony [125] | East Pointe - 1132            | Store Location | Store Operations  |  |
|                                                                                                    | Baumgartner                                           | Sabria                 | 5894   | A      | Bowles, Josh [5663]    | Kenosha - 1146                | Store Location | Store Operations  |  |